# **TUTO QCM PRONOTE**

# Créer le QCM

Connectez-vous à PRONOTE puis cliquez sur « QCM »

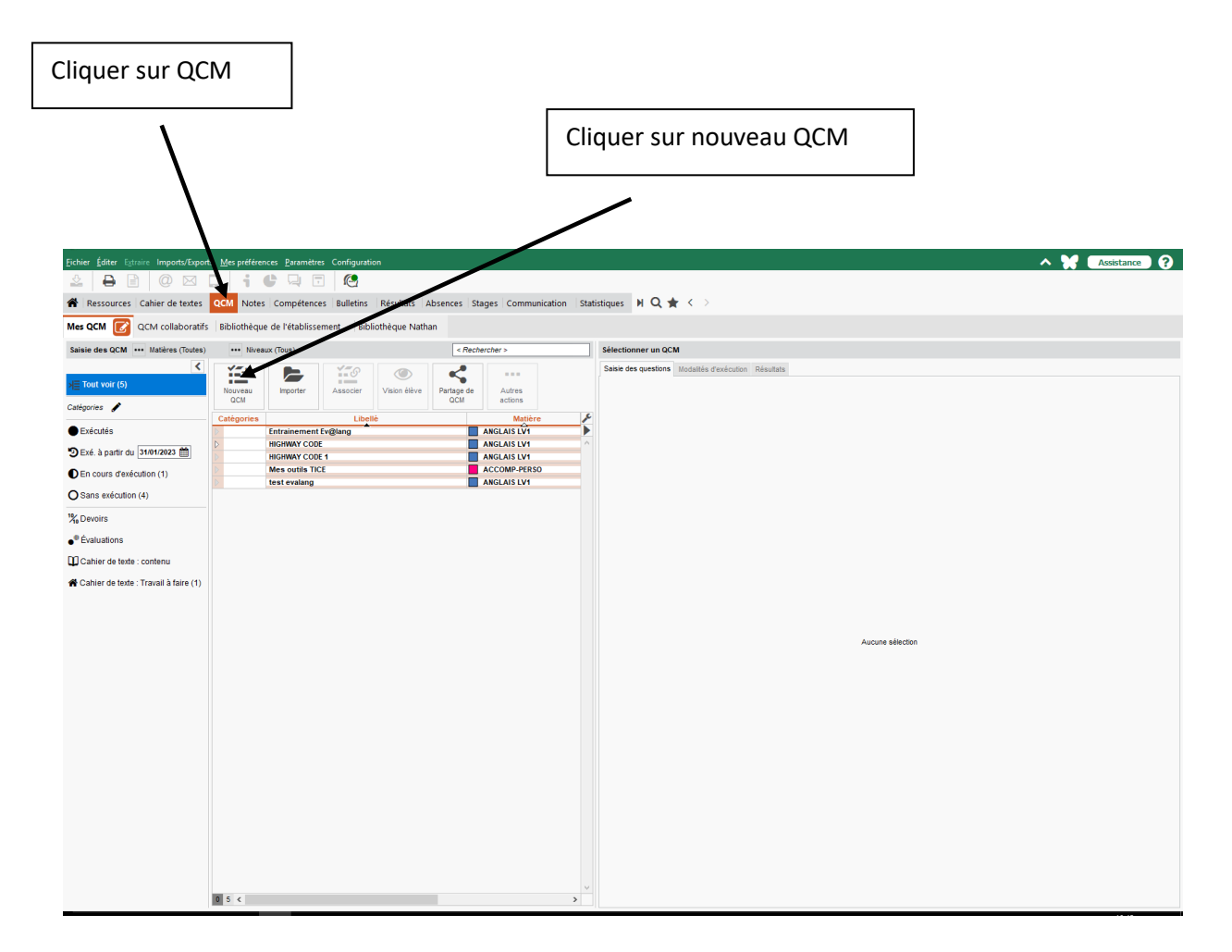

Cette fenêtre va s'ouvrir

| 🥀 Créer un nouveau QCM 🗙                                                       |  |  |  |  |
|--------------------------------------------------------------------------------|--|--|--|--|
| Libellé                                                                        |  |  |  |  |
| ENGLISH TEST                                                                   |  |  |  |  |
| Matière                                                                        |  |  |  |  |
| ANGLAIS LV1 -                                                                  |  |  |  |  |
| Niveau                                                                         |  |  |  |  |
| 3EME 🔻                                                                         |  |  |  |  |
| Catégories                                                                     |  |  |  |  |
| Thème(s)                                                                       |  |  |  |  |
| St Patrick's day                                                               |  |  |  |  |
| Partager avec les autres enseignants<br>via la bibliothèque de l'établissement |  |  |  |  |
| Annuler Valider                                                                |  |  |  |  |

- a) saisissez le libellé de votre QCM
- b) Notez la matière concernée
- c) puis le niveau de la classe
- d) enfin choisissez la catégorie et le thème (optionnel)
- e) si vous souhaitez partacger ce QCM avec vos collègues, cochez la petite case.
- f) Validez

Votre QCM va apparaître dans la liste sur la partie gauche

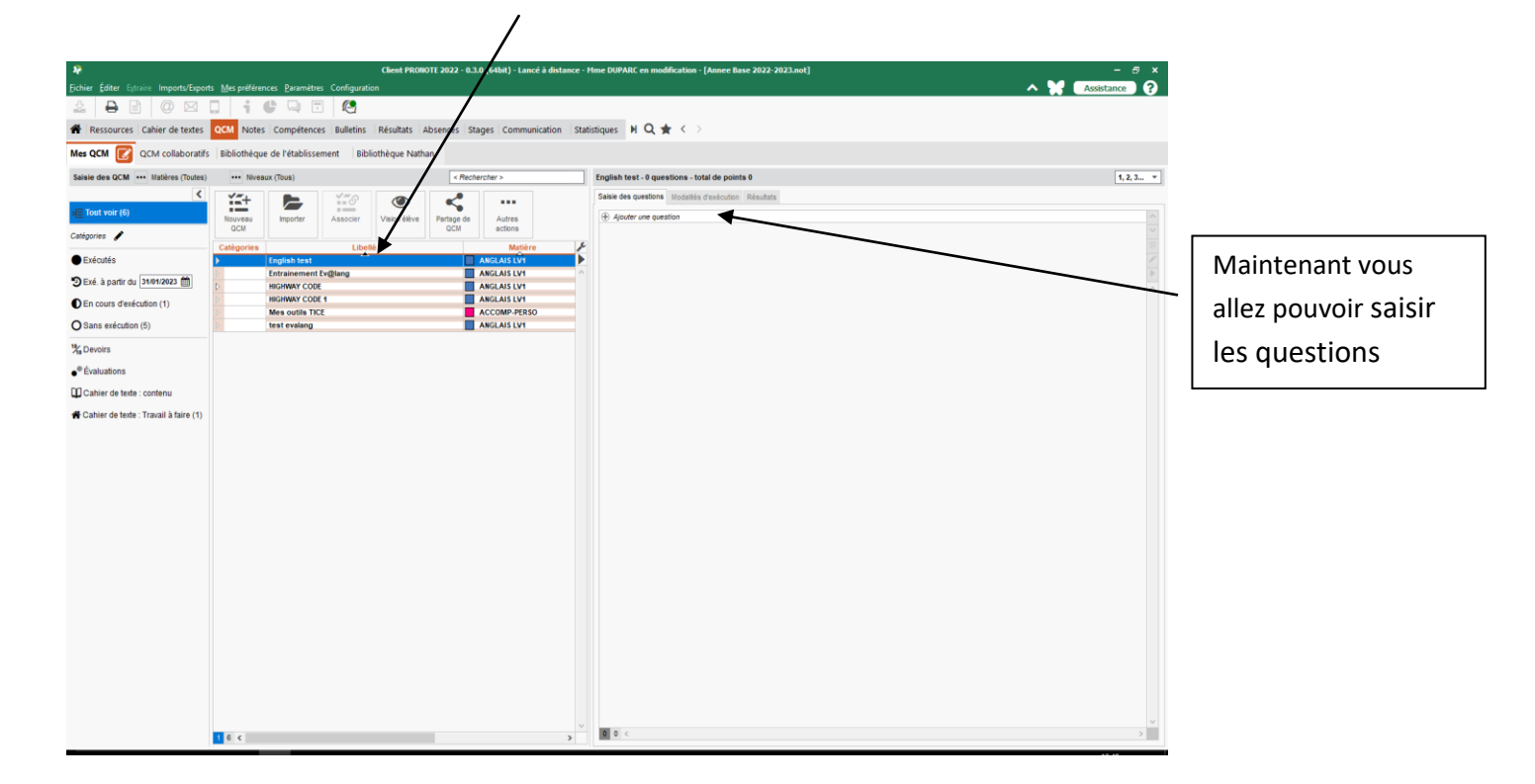

Il existe de nombreux types de questions.

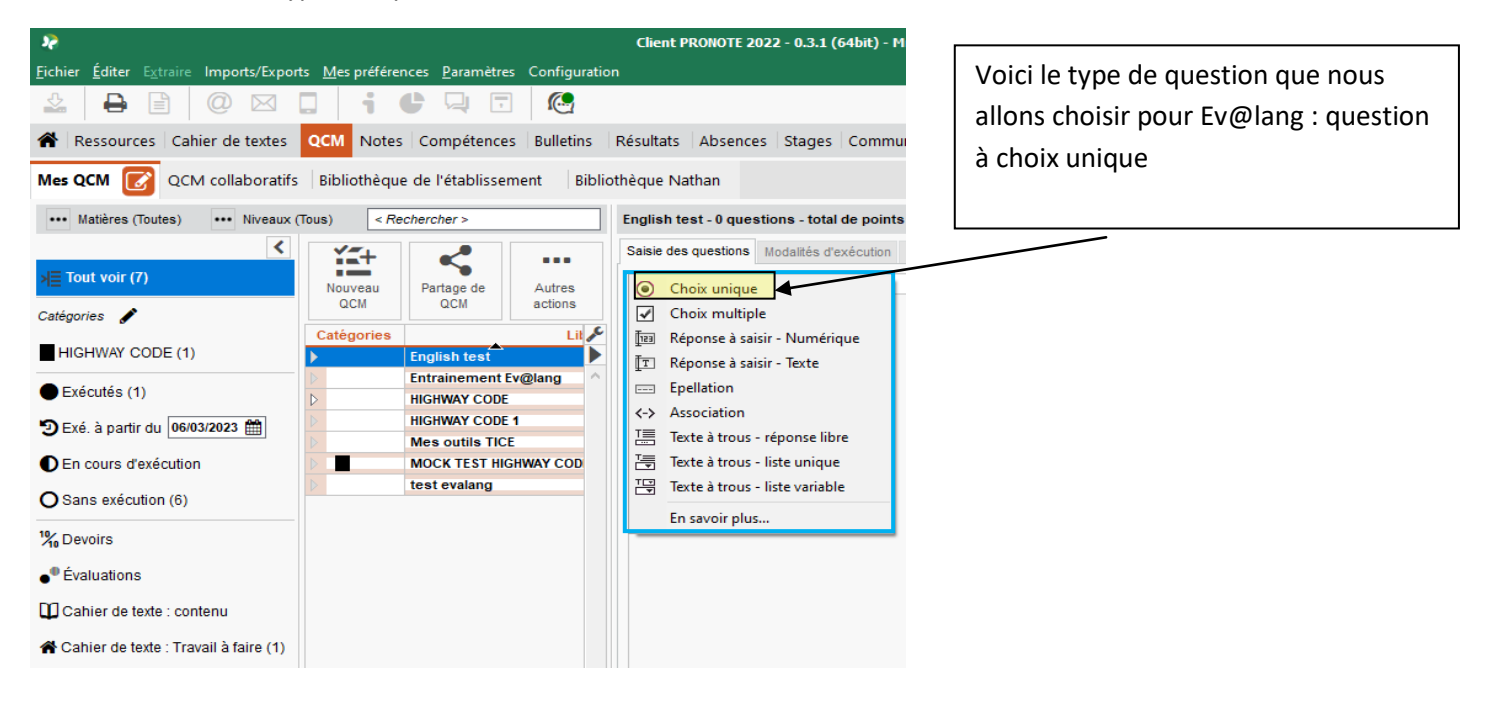

#### Saisie des questions

| Edition d'une question "Choix unique"                   | × 1) Remplir <u>l'intitulé</u> de la question        |
|---------------------------------------------------------|------------------------------------------------------|
| Intitulé                                                | Barème 1                                             |
| Nature Obligatoire   Facultative                        | Niveau 💽 2) <u>Barème</u> : Mettre le nombre de      |
| Finncé                                                  | points attribué pour cette question                  |
| $ \begin{array}{ c c c c c c c c c c c c c c c c c c c$ | $\exists \exists f_{x} \circledast \lor$             |
|                                                         | 3) <u>Enoncé</u> : Ecrire l'énoncé de la             |
|                                                         | question                                             |
|                                                         | 4) 🕎 pour insérer un fichier <u>son</u> .            |
|                                                         | 5) ጁ pour insérer une <u>image</u> (que              |
|                                                         | Pronote va redimensionner)                           |
| 9                                                       | 6) <sup>100</sup> pour insérer une <b>vidéo</b> sous |
| Réponses proposées                                      | forme de lien uniquement                             |
| Saisir un pour centage de points pour chaque reponse ?  |                                                      |
| Bonne Réponses proposées Avec mise en forme Image 💽     | 7) Dans proposer les réponses : saisir               |
| Proposer une réponse                                    | les différentes réponses en les validant             |
|                                                         | avec entrée                                          |
|                                                         | →Sélectionner la bonne réponse en                    |
|                                                         | mettant une petite coche verte                       |
|                                                         | devant.                                              |
|                                                         | 8) Possibilité en bas d'ajouter une                  |
|                                                         | <u>compétence</u> .                                  |
| Aucune compétence évaluée                               | Si OK Coef.                                          |
| Montel nue combeteurce                                  |                                                      |
|                                                         | Smuler Valider                                       |

9) On peut simuler la question lors de sa conception pour avoir le rendu élève.

10) Cliquer ensuite sur valider et votre première question est créée.

11) Répéter autant de fois que nécessaire pour ajouter des questions.

### Définir Les modalités d'exécution du QCM

| Résultats Absences Stages Communication Statistiques 🕨 📿 ★ 🤇                                |  |
|---------------------------------------------------------------------------------------------|--|
| hèque Nathan                                                                                |  |
| HIGHWAY CODE - 10 questions - total de points 100                                           |  |
| Saisie des questions Modalités d'exécution Résultats                                        |  |
| Consigne                                                                                    |  |
| Aucune consigne n'est saisie                                                                |  |
| Diffusion des corrigés                                                                      |  |
| ⊖ Sans corrigé                                                                              |  |
| O Corrigé à chaque question                                                                 |  |
| <ul> <li>Corrigé à la fin</li> </ul>                                                        |  |
| Présentation des questions                                                                  |  |
| <ul> <li>Toutes les questions</li> </ul>                                                    |  |
| ⊖ Seulement 5 v questions prises au hasard pour chaque élève                                |  |
| Homogénéiser le nombre de questions par niveau                                              |  |
| Modifier aléatoirement l'ordre des questions globalement 🔻                                  |  |
| Autoriser le retour aux questions précédentes                                               |  |
| ✓ Mélanger l'ordre des réponses proposées                                                   |  |
| Limiter le temps de réponse à 0 minutes                                                     |  |
| <ul> <li>Personnalisation par élève (temps supplémentaire et questions en moins)</li> </ul> |  |
| Donner 30 minutes de temps supplémentaire                                                   |  |
| Enlever questions aléatoirement                                                             |  |
| Règles pour la correction                                                                   |  |
| ✓ Attribuer les points selon les pourcentages définis pour chaque réponse                   |  |
| Assouplir la correction des questions à choix multiples                                     |  |
| Accepter les bonnes réponses incomplètes                                                    |  |
| Tolérer la présence de réponses fausses                                                     |  |
| Ressenti de l'élève                                                                         |  |
| Permettre à l'élève de se prononcer sur le niveau de difficulté ressenti                    |  |
|                                                                                             |  |

- 1) Cliquez sur modalités d'exécution
  - 2) Consigne : saisir la consigne présentée sur la page de garde du QCM
  - Diffusion des corrigés : trois options : sans corrigé / corrigé à chaque question / corrigé à la fin
  - 4) Présentation des questions Je peux :
  - choisir des questions au hasard parmi une liste de questions
  - modifier aléatoirement l'ordre des questions.
  - autoriser ou non le retour aux questions précédentes, une fois la réponse validée

- limiter le temps de réponse des élèves (rappeler que les questions sont chronométrées).

5) <u>Personnalisation</u> : je peux ajouter un temps supplémentaire pour des élèves à besoins particuliers ou bien enlever aléatoirement un certain nombre de questions.
6) <u>Règles pour la correction</u> : on attribue des points selon le pourcentage défini pour chaque réponse.

On peut accepter des réponses incomplètes ou tolérer la présence de réponses fausses (l'élève recevra une partie des points)

7) Vous avez la possibilité de demander à l'élève son ressenti sur le QCM.

## Associer le QCM

Une fois votre QCM terminé vous pouvez l'attribuer à vos élèves via le cahier de textes sous l'onglet « associer le QCM »

Il servira alors d'entraînement et ne sera pas noté.

| - |                                                          |
|---|----------------------------------------------------------|
|   | Ajouter des questions                                    |
|   | Modifier •                                               |
|   | Dupliquer un QCM                                         |
|   | Supprimer                                                |
|   | Copier dans "QCM collaboratifs"                          |
|   | Simuler la vision élève                                  |
|   | Exporter des QCM                                         |
|   | Associer le QCM à un nouveau devoir                      |
| I | Associer le QCM à une nouvelle évaluation de compétences |
| I | Associer le QCM à un cahier de textes                    |

#### Si vous l'associez à un nouveau devoir noté

| 2                                    | Créer un devoir : ANGLAIS LV1 | - 3-PM      |           |
|--------------------------------------|-------------------------------|-------------|-----------|
| QCM associé : HK                     | SHWAY CODE                    |             |           |
| Pour le service :                    | ANGLAIS LV1 - 3-PM            |             | <b>*</b>  |
| Les élèves pourro                    | nt répondre entre :           |             | ¢         |
| le 16/03/2023                        | à 07:15 🖨 et le 16/03/2023    | 🛗 à 21:15   | <b>*</b>  |
| Devoir du :                          | 16/03/2023                    |             |           |
| Note publiée le :                    | 16/03/2023                    |             |           |
| Avec le co                           | rrigé de l'iDevoir            |             |           |
|                                      | Elèves de                     | Période 1   | Période 2 |
| 3-PM                                 |                               | Trimestre 2 |           |
| Devoir facultatif Catégorie : Aucune | Comme un bonus 💌 🤇            | ?           |           |
| Commentaire :                        |                               |             |           |
| Thème(s)                             |                               |             |           |
|                                      |                               |             |           |
|                                      |                               |             |           |
| Créer une évalua                     | tion                          |             |           |

- 1) Choisir la classe
- 2) Choisir la fenêtre durant laquelle les élèves pourront faire le QCM
- 3) Choisir de montrer le corrigé ou pas
- 4) Définir la notation, le coefficient et l'incidence du devoir dans la moyenne
- 5) Si vous créez une évaluation de compétences il faut cocher « créer une évaluation » en bas.
- 6) Le QCM apparaît automatiquement dans le travail à effectuer pour les élèves

Vous pouvez aussi associer le QCM à une nouvelle évaluation de compétences.

Une fois le QCM réalisé, les résultats des élèves vont s'afficher dans l'onglet résultats et la note ou le résultat de l'évaluation de compétences vont automatiquement se créer dans Pronote.

Pour un devoir noté vous avez la possibilité de permettre aux élèves de refaire le devoir en faisant un clic droit dans résultats.

Attention : une fois le questionnaire attribué aux élèves, il n'est plus possible de le modifier. Il vous faudra le dupliquer depuis votre bibliothèque pour en faire une nouvelle version.